### 資格認定プログラムとは

受験者 ID の登録後に、受験する資格の主催団体へ情報を登録する必要があります。このマニュアルでは、IC3、アドビ認定プロフェッショナル、App Development with Swift、IT Specialist を受験する 方が資格認定プログラムに登録する手順を説明します。

# 資格認定プログラム登録の流れ

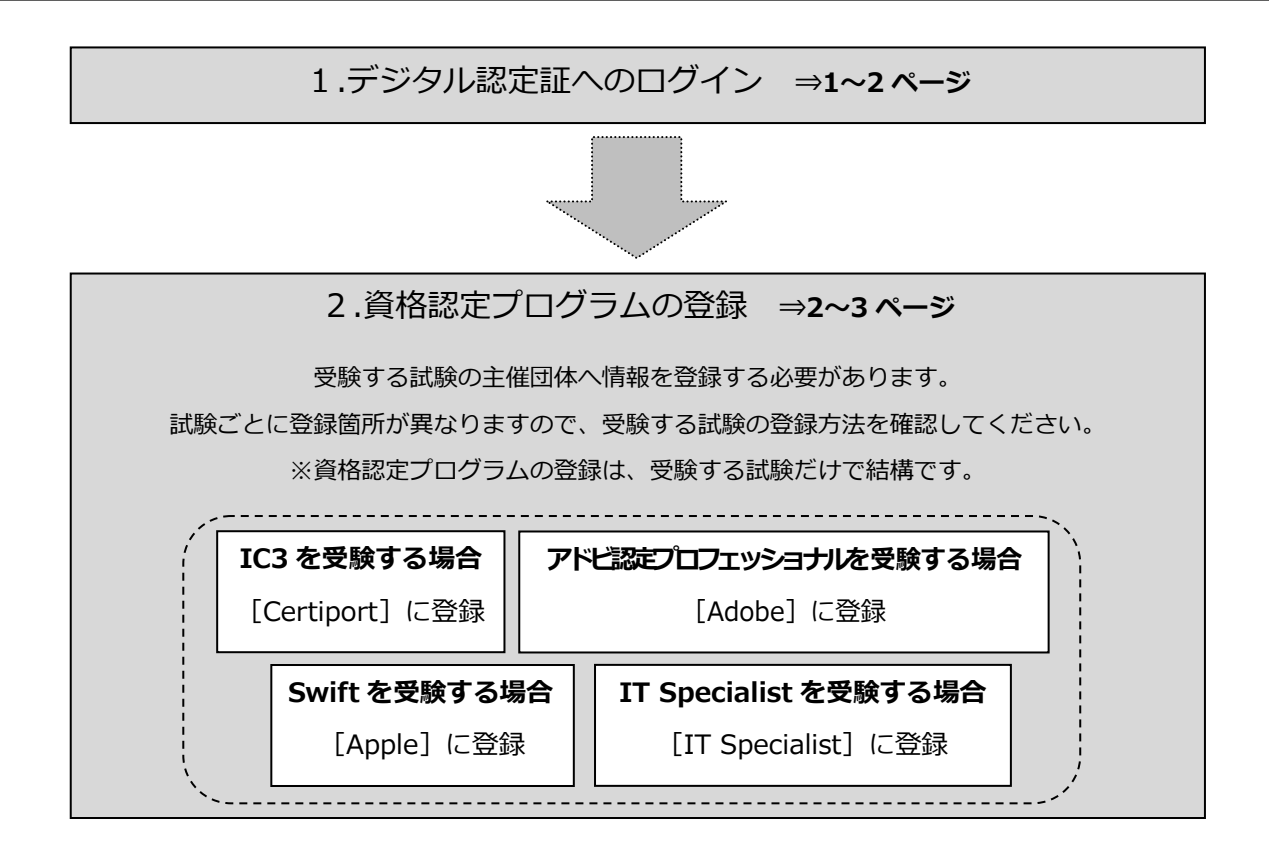

## 1. デジタル認定証へのログイン

### 1.1. [ログイン] ページ

- 1. 「登録内容の変更」ページにアクセスして [ログインする] ボタンをクリックします。 https://www.odyssey-com.co.jp/id/prof.html
- 「受験者 ID」と「パスワード」を入力して
   [ログイン]ボタンをクリックします。
   ※パスワードは大文字と小文字を区別します。

| ログイン      |                 |  |  |
|-----------|-----------------|--|--|
| ☑ 受験者ID * |                 |  |  |
| 合 パスワード * | <u>@</u>        |  |  |
|           | 受験者IDバスワードを忘れた方 |  |  |
|           | ログイン            |  |  |

 デジタル認定証ページが表示されたら、画 面右上の[登録情報]ボタンをクリックし ます。

|   |         | ようこそ 山田 様<br>受験者 | ~ | 3 登録情報 🖬 ログオフ | サポート |
|---|---------|------------------|---|---------------|------|
|   | デジタル認定証 |                  |   |               |      |
| Ŧ | ジタル認定証  |                  |   | 古法            | вэ́t |

4. [試験の登録] タブをクリックします。

| CERT          | PORT        |              |
|---------------|-------------|--------------|
| A PEARSON V   | UE BUSINESS |              |
| Certiport登録情報 | 利用者権限 その他の  | 登録情報 試験の登録 4 |
| 言語の選択:        | Japanese    | ×            |
| ログノン信息        |             |              |

### 2. 資格認定プログラムの登録

#### 2.1. 秘密保持契約への同意

IC3、アドビ認定プロフェッショナル、Swift、IT Spcialist を受験するにあたり、試験主催団体へ情報 を登録します。

1. 受験する試験の [登録情報の編集]、もしくは [登録する] ボタンをクリックします。 ※ 誤って、受験しない試験の資格認定プログラムに登録しても問題はありません。

| <ul> <li>◆ IC3 を受験する方</li> <li>↓ ○ = 「□□□□= □ = 「□○□□= □□□□= □□□□= □□□□= □□□□= □□□□= □□□= □□□= □□□= □□□= □□= □=</li></ul> | 試験を受けるには、資格認定プログラム/                      | への登録が必要になります。                            |           |  |  |
|----------------------------------------------------------------------------------------------------|------------------------------------------|------------------------------------------|-----------|--|--|
| ⇒   Certiport]の石側にある [ 登録情報の編集]                                                                                                    | Certiport                                | 登録済み                                     | 登録情報の編集 ① |  |  |
| をクリックします。(①)                                                                                                    | IC3 Digital Literacy Certification       |                                          |           |  |  |
|                                                                                                    | Entrepreneurship and Small Busir         | ness                                     |           |  |  |
|                                                                                                    | Communication Skills for Busines         | s                                        |           |  |  |
|                                                                                                    | Microsoft                                | 登録する                                     |           |  |  |
|                                                                                                    | Microsoft Office Specialist              |                                          |           |  |  |
|                                                                                                    | Microsoft Certified Fundamentals         |                                          |           |  |  |
|                                                                                                    | Microsoft Certified Educator             |                                          |           |  |  |
| ◆アドビ認定プロフェッショナルを受験する方<br>→ [Adoba! のた側にある「登録する] ボタン                                                                                                    | Adobe                                    | 登録する 2                                   |           |  |  |
| → 「Adobe」の石側にある「豆蘇する」 ボタン<br>をクリックします。(②)                                                                                                    | Adobe Certified Professional             |                                          |           |  |  |
|                                                                                                    | Intuit                                   | 登録する                                     |           |  |  |
|                                                                                                    | Intuit Certifications                    |                                          |           |  |  |
| ◆App Development with Swift を受験する方                                                                                                    | Autodesk                                 | 登録する                                     |           |  |  |
| ⇒ [Apple] の右側にある [登録する] ボタンを                                                                                                    | Autodesk Certified User                  |                                          |           |  |  |
| クリックします。(③)                                                                                                    | Apple                                    | 日本 3 1 1 1 1 1 1 1 1 1 1 1 1 1 1 1 1 1 1 |           |  |  |
|                                                                                                    | App Development with Swift Certification |                                          |           |  |  |
| ▲IT Created int た 平 野 オフナ                                                                                                    |                                          |                                          |           |  |  |
| ◆II Specialist を マ 破 9 る 力                                                                                                    | IT Specialist                            | 登録する                                     |           |  |  |
| ⇒ III Specialist」の石側にのる「豆球する」<br>ボタンをクリックします (④)                                                                                                    | Information Technology Specialist        | t                                        |           |  |  |
|                                                                                                    | Cisco                                    | 登録する                                     |           |  |  |
|                                                                                                    | Cisco Certified Support Technician       | n                                        |           |  |  |
|                                                                                                    |                                          |                                          |           |  |  |
|                                                                                                    | ( 前のページ) 次へ (キャンセル)                      |                                          |           |  |  |

ADOBE 試験提供元への登録

Adobe 試験提供元への登録

- 2. 試験提供元への登録ページが表示された ら[秘密保持契約]をクリックします。 ※ この例では Adobe に登録します。
- [秘密保持契約への同意] 画面が表示されたら、 内容を確認して [同意します] ボタンをクリッ クします。
- 4. 秘密保持契約への同意状況が「同意済み」へ変 わったことを確認したら、画面下部の[登録] ボタンをクリックします。
- 5. [試験の登録] ページに戻ります。 画面下の [終了] ボタンをクリックします。

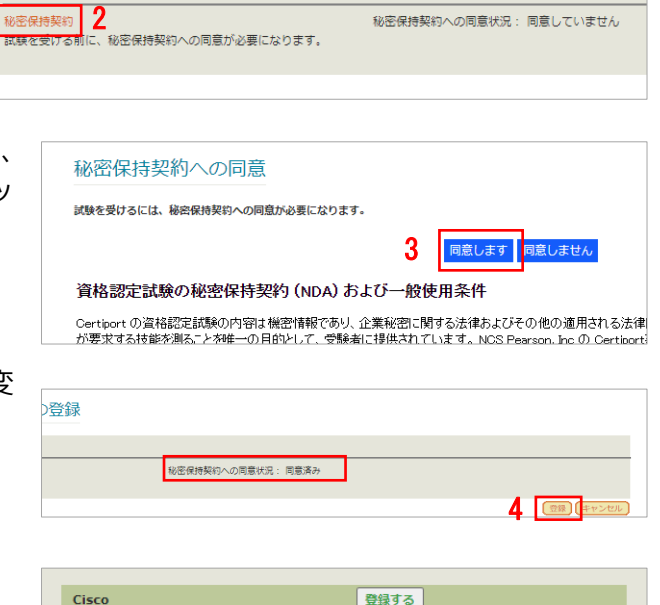

秘密保持契約への同意状況: 同意していません

|   | Cisco                              | 登録する |
|---|------------------------------------|------|
|   | Cisco Certified Support Technician |      |
|   |                                    |      |
|   | E                                  |      |
| 総 | 7 5                                |      |
|   |                                    |      |

◆IC3 を受験する方のみ◆ [Certiport] の [登録情報の編集] をクリック したあとに [Certiport 秘密保持契約] をクリッ クして、「秘密保持契約の同意]画面で「同意し ます] ボタンをクリックします。

| 試験を受けるには、資格認定プログラムへの登録が必要になります。     |      |         |  |  |  |
|-------------------------------------|------|---------|--|--|--|
| Certiport                           | 登録済み | 登録情報の編集 |  |  |  |
| IC3 Digital Literacy Certification  |      |         |  |  |  |
| Entrepreneurship and Small Business |      |         |  |  |  |
| Communication Skills for Business   |      |         |  |  |  |
|                                     |      |         |  |  |  |

| Certiport 試験提供元への登録                |                            |    |         |                     |  |
|------------------------------------|----------------------------|----|---------|---------------------|--|
| CERTIPORT 試験提供元への登                 | a.                         |    |         |                     |  |
| Certiport 秘密保持契約<br>試験を受ける前に、秘密保持野 | 寝約への同意が必要になります。            |    | 秘密保持    | 契約への同意状況: 同意していません  |  |
| □悪経した原は信報に対し                       | Cartinent the ottes U.S.Z. | 制具 | 1 March | サービフ等に明末ス重要が清報の提供を発 |  |

### 2.2. [登録完了] ページ

- 6. デジタル認定証ページが表示されます。
- 7. 画面右上の [ログオフ] ボタンをク リックして、画面を閉じます。

|                                                                 |                                                               | ようこそ 山田 様<br>  受鉄者  〜 〜                                  | 登録情報 町 ログ                              | רגע 7 דאש |
|-----------------------------------------------------------------|---------------------------------------------------------------|----------------------------------------------------------|----------------------------------------|-----------|
| デジタル認知                                                          | 定証                                                            |                                                          |                                        |           |
| デジタル認                                                           | 定証                                                            |                                                          |                                        | お知らせ      |
| このページは2つ0<br>・ 公開用 – あなたが!<br>さい。<br>・ 本人用 – 公開用と!<br>の成績を見ること! | D表示モードがあります。<br>調整を許可した人に、デジタル感<br>同じ情報を表示しますが、試験社<br>はできません。 | 定証を公開することができます。雇用先や教育機関などへ<br>東レポートのリンクをクリックすると、試験の成績を参照 | √の取得資格の証明としてご利用くだ<br>荒することもできます。公開用は試験 | メッセージを読む  |
| 表示モード:                                                          | 本人用 🗸                                                         | ☑ 合格した試験のみ表示                                             | 印刷プレビュー                                |           |
|                                                                 |                                                               | デジタル認定証<br>2017年2月1日                                     |                                        |           |
|                                                                 |                                                               | 山田 太郎<br>Taro Yamada                                     |                                        |           |